## How to book an appointment for an Onsite Flu Vaccination Clinic?

- 1. Open the URL Link provided to you or Scan the QR Code.
- 2. This will take you to the Healthcare Australia Booking Page. Read the Privacy statement and vaccine information here and click Next.

| Welcome                          | to Healthca                                       | a <mark>re Austral</mark> i                  | ia's 2024 In                                   | fluenza Vaccination                                               | Phone: 1300 268 822                                   |
|----------------------------------|---------------------------------------------------|----------------------------------------------|------------------------------------------------|-------------------------------------------------------------------|-------------------------------------------------------|
| program                          |                                                   |                                              |                                                |                                                                   |                                                       |
| This system is us                | ed to book an <mark>appoint</mark> r              | ment for a Healthcare                        | e Australia Influenza V                        | Vaccination service at your workplace.                            |                                                       |
| * Fields marked w                | rith an asterisk must be (                        | completed                                    |                                                |                                                                   |                                                       |
| Step 1 - Info                    | Step 2 - Location                                 | Step 3 - Details                             | Step 4 - Consent                               | Step 5 - Confirm Booking                                          |                                                       |
| About Yo                         | ur Vaccination                                    |                                              |                                                |                                                                   |                                                       |
| lf your workpl                   | ace is offering On-site                           | vaccinations the app                         | ointment will take app                         | proximately 2.5 minutes.                                          |                                                       |
| Please note, t<br>vaccination, s | there is a mandatory re<br>o our nurses can effec | equirement for anyon<br>tively manage any ac | e who has received a<br>dverse events followir | vaccine to stay in the proximity of the vang immunisation (AEFI). | accination service for 15 minutes after receiving the |
| lf your workpl                   | ace is offering Flu Vou                           | chers they can be do                         | wnloaded here <mark>in</mark> 3 si             | imple steps – click next to get started.                          |                                                       |
| Please find th                   | e production informatio                           | on and Consumer Me                           | edical Information dov                         | vn below:                                                         |                                                       |
| FluQuadri Co                     | nsumer Medical Inform                             | nation <u>here</u>                           |                                                |                                                                   |                                                       |
| FluQuadri Pro                    | oduct Information <u>here</u>                     |                                              |                                                |                                                                   |                                                       |
| Influvac Cons                    | umer <mark>Med</mark> ical Informat               | lion <u>here</u>                             |                                                |                                                                   |                                                       |
| Influvac Prod                    | uct Information <u>here</u>                       |                                              |                                                |                                                                   |                                                       |
|                                  |                                                   |                                              |                                                |                                                                   |                                                       |
| You can acce                     | ss the Healthcare Aust                            | ralia Privacy stateme                        | ent <u>here</u>                                |                                                                   |                                                       |
|                                  |                                                   |                                              |                                                |                                                                   | Next >                                                |

## 3. Select your workplace, a date and time and click next to continue to the next step.

| Step 1 - Info     | Step 2 - Location | Step 3 - | Details       | Step 4 - Consent | Step | 5 - Confirm Booking |  |                 |     |
|-------------------|-------------------|----------|---------------|------------------|------|---------------------|--|-----------------|-----|
| Location and      | Time              |          |               |                  |      |                     |  |                 |     |
| Select your State | *                 | Se       | elect your le | ocation *        |      |                     |  |                 |     |
| VIC               |                   | •        |               |                  |      |                     |  | 3               |     |
| Select your date  | *                 | Se       | elect your ti | ime *            |      |                     |  |                 |     |
| Tuesday 30th Apr  | ril 2024          | ~        | 9:30 AM - B   | ooking Available | ~    |                     |  |                 |     |
|                   |                   |          |               |                  |      |                     |  | <- Back Next -> | 111 |

- 4. Enter your details in Step 3.
  - Your first name, Surname, Email, Mobile and Date of Birth are required fields.
  - Not all the AIR Information is required. Please select the option that applies to you in the drop-down box under "Do you have a current Medicare/IHI number?"

| Personal Details                                                                                                    |                                                                                                    |                                                                                                    |                                                                                                    |
|----------------------------------------------------------------------------------------------------|----------------------------------------------------------------------------------------------------|----------------------------------------------------------------------------------------------------|----------------------------------------------------------------------------------------------------|
| First Name * (As it appears in your official docun                                                                                                    | aents)                                                                                                    | Surname *                                                                                                    |                                                                                                    |
| First Name                                                                                                    |                                                                                                    | Surname                                                                                                    |                                                                                                    |
| Email *                                                                                                    |                                                                                                    | Confirm Email *                                                                                                    |                                                                                                    |
| your@email.com.au                                                                                                    |                                                                                                    | your@email.com.au                                                                                                    |                                                                                                    |
| Mobile Number *                                                                                                    |                                                                                                    | Date of Birth *                                                                                                    |                                                                                                    |
| Mobile Number (Eg. 0411123456)                                                                                                    |                                                                                                    | Please Selec 🐱 Please Sel                                                                                                    | lec 💙 Please Selec 🗸                                                                                                    |
| The Australian Government has recently intro<br>Register (AIR). Strengthening reporting to the<br>rely on a complete and reliable dataset of all<br>that provide individuals with control over their<br>Do you have a current Medicare/IHI numbe                                                                                                    | oduced new legislation that make<br>a AIR and ensuring that all vacc<br>vaccines administered in Austra<br>personal information. If you ch<br>p? *                                           | tes it mandatory for vaccination providers<br>inations are included will mean that health<br>alia. The Department of Health notes that<br>oose to receive a vaccination with us, a re                                                                   | to report vaccinations to the Australian Immunisation<br>h authorities can avoid unnecessary re-vaccination and<br>there are existing and strong provisions under the AIR /<br>ecord of this treatment will be securely sent to the AIR.                                                      |
| The Australian Government has recently intre<br>Register (AIR). Strengthening reporting to the<br>rely on a complete and reliable dataset of all<br>that provide individuals with control over their<br>Do you have a current Medicare/IHI number<br>Please select one of the following<br>Medicare Number * (Where can I find my m                                                                                                    | oduced new legislation that make<br>a AIR and ensuring that all vacc<br>vaccines administered in Austr<br>personal information. If you ch<br>r? *<br>edicare number?)                        | tes it mandatory for vaccination providers<br>inations are included will mean that health<br>alia. The Department of Health notes that<br>oose to receive a vaccination with us, a re                                                                   | to report vaccinations to the Australian Immunisation<br>h authorities can avoid unnecessary re-vaccination and<br>there are existing and strong provisions under the AIR J<br>ecord of this treatment will be securely sent to the AIR.                                                      |
| The Australian Government has recently intre<br>Register (AIR). Strengthening reporting to the<br>rely on a complete and reliable dataset of all<br>hat provide individuals with control over their<br>Do you have a current Medicare/IHI number<br>Please select one of the following<br>Medicare Number * (Where can I find my m<br>Medicare Number                                                                                                    | oduced new legislation that make<br>a AIR and ensuring that all vacc<br>vaccines administered in Austra<br>r personal information. If you ch<br>r? *<br>edicare number?)                     | inations are included will mean that health<br>alia. The Department of Health notes that<br>oose to receive a vaccination with us, a re<br>IRN * (Where can I find my<br>Reference Number                                                               | to report vaccinations to the Australian Immunisation<br>h authorities can avoid unnecessary re-vaccination and<br>there are existing and strong provisions under the AIR /<br>accord of this treatment will be securely sent to the AIR.                                                     |
| The Australian Government has recently intre<br>Register (AIR). Strengthening reporting to the<br>rely on a complete and reliable dataset of all<br>that provide individuals with control over their<br>Do you have a current Medicare/IHI number<br>Please select one of the following<br>Medicare Number * (Where can I find my m<br>Medicare Number<br>HII Number * (Where can I find my IHI num                                                               | oduced new legislation that make<br>a AIR and ensuring that all vacc<br>vaccines administered in Austri<br>personal information. If you ch<br>r? *<br>edicare number?)                       | tes it mandatory for vaccination providers<br>inations are included will mean that health<br>alia. The Department of Health notes that<br>oose to receive a vaccination with us, a re                                                                   | to report vaccinations to the Australian Immunisation<br>h authorities can avoid unnecessary re-vaccination and<br>there are existing and strong provisions under the AIR <i>i</i><br>ecord of this treatment will be securely sent to the AIR.                                               |
| The Australian Government has recently intre<br>Register (AIR). Strengthening reporting to the<br>ely on a complete and reliable dataset of all<br>hat provide individuals with control over their<br>Do you have a current Medicare/IHI number<br>Please select one of the following<br>Medicare Number * (Where can I find my m<br>Medicare Number<br>HI Number * (Where can I find my IHI num<br>IHI Number                                                    | oduced new legislation that make<br>a AIR and ensuring that all vacc<br>vaccines administered in Austra<br>personal information. If you ch<br>r? *<br>edicare number?)                       | tes it mandatory for vaccination providers<br>inations are included will mean that health<br>alia. The Department of Health notes that<br>oose to receive a vaccination with us, a re                                                                   | to report vaccinations to the Australian Immunisation<br>h authorities can avoid unnecessary re-vaccination and<br>there are existing and strong provisions under the AIR J<br>accord of this treatment will be securely sent to the AIR.                                                     |
| The Australian Government has recently intre<br>Register (AIR). Strengthening reporting to the<br>rely on a complete and reliable dataset of all<br>hat provide individuals with control over their<br>Do you have a current Medicare/IHI number<br>Please select one of the following<br>Medicare Number * (Where can I find my m<br>Medicare Number<br>IHI Number * (Where can I find my IHI num<br>IHI Number<br>Home Address *                                | oduced new legislation that make<br>a AIR and ensuring that all vacc<br>vaccines administered in Austri<br>personal information. If you ch<br>r? *<br>edicare number?)<br>uber?)<br>suburb * | tes it mandatory for vaccination providers<br>inations are included will mean that health<br>alia. The Department of Health notes that<br>oose to receive a vaccination with us, a re                                                                   | to report vaccinations to the Australian Immunisation<br>h authorities can avoid unnecessary re-vaccination and<br>there are existing and strong provisions under the AIR J<br>ecord of this treatment will be securely sent to the AIR.<br>"IRN?)<br>State *                                 |
| The Australian Government has recently intre<br>Register (AIR). Strengthening reporting to the<br>ely on a complete and reliable dataset of all<br>hat provide individuals with control over their<br>Do you have a current Medicare/IHI number<br>Please select one of the following<br>Medicare Number * (Where can I find my m<br>Medicare Number<br>HI Number * (Where can I find my IHI num<br>IHI Number<br>Home Address *<br>Enter a location              | oduced new legislation that make<br>e AIR and ensuring that all vacc<br>vaccines administered in Austra<br>personal information. If you ch<br>r? *<br>edicare number?)<br>uber?)<br>suburb * | tes it mandatory for vaccination providers<br>inations are included will mean that health<br>alia. The Department of Health notes that i<br>oose to receive a vaccination with us, a re<br>IRN * (Where can I find my<br>Reference Number<br>Postcode * | to report vaccinations to the Australian Immunisation<br>h authorities can avoid unnecessary re-vaccination and<br>there are existing and strong provisions under the AIR.<br>ecord of this treatment will be securely sent to the AIR.<br>• IRN?)<br>State *<br>Please Select                |
| The Australian Government has recently intre<br>Register (AIR). Strengthening reporting to the<br>rely on a complete and reliable dataset of all<br>hat provide individuals with control over their<br>Do you have a current Medicare/IHI number<br>Please select one of the following<br>Medicare Number * (Where can I find my m<br>Medicare Number<br>HI Number * (Where can I find my IHI num<br>IHI Number<br>Home Address *<br>Enter a location<br>Gender * | oduced new legislation that make<br>a AIR and ensuring that all vacc<br>vaccines administered in Austri<br>personal information. If you ch<br>r? *<br>edicare number?)<br>uber?)<br>suburb * | tes it mandatory for vaccination providers<br>inations are included will mean that health<br>alia. The Department of Health notes that<br>oose to receive a vaccination with us, a re<br>IRN * (Where can I find my<br>Reference Number<br>Postcode *   | to report vaccinations to the Australian Immunisation<br>h authorities can avoid unnecessary re-vaccination and<br>there are existing and strong provisions under the AIR J<br>accord of this treatment will be securely sent to the AIR.<br>• IRN?)<br>• IRN?)<br>• State *<br>Please Select |

The options are as follows and what is required:

- Yes, I have Medicare Number. You will need:
  - Your Medicare Card Number
  - Postcode
  - Gender
- Yes, I have IHI (Individual Healthcare Identifier) Number. You will need:
  - Your IHI Number
  - Postcode
  - Gender
- No, I have neither. You will need:
  - Home Address
  - Gender

Once you have filled out your details, click next.

| 5. | Fill out the consent | questions in Ste | p 4 and click Next. |
|----|----------------------|------------------|---------------------|
|----|----------------------|------------------|---------------------|

| Step 1 - Info Step 2 - Location Step 3 - Details Step 4 - Consent Step 5 - Confin                                                             | m Booking     |
|----------------------------------------------------------------------------------------------------|---------------|
| General Screening Questions                                                                                                    |               |
| Do you currently have an acute illness (e.g. an infection)? ${}^{\star}$                                                                      | ○Yes<br>○No   |
| Have you ever had a severe reaction after having a flu vaccine, or have a known allergy to any of the ingredients in flu vaccines? $\star$    | O Yes<br>O No |
| Have you ever had a severe reaction following any vaccine? $\star$                                                                            | ○Yes<br>○No   |
| Have you received any other vaccine in the past month? *                                                                                      | O Yes<br>O No |
| Do you have severe allergies to anything, including eggs, foods, preservatives or dyes, or the medicines neomycin, gentamicin or kanamycin? * | ⊖Yes<br>⊖No   |
| Are you taking prescription medicines like the<br>ophylline, phenytoin, phenobarbitone, carbamazepine or warfarin? $^{\ast}$                  | ⊖Yes<br>⊖No   |
| Are you taking an immune checkpoint inhibitor for cancer, such as nivolumab, pembrolizumab or ipilimumab? *                                   | ○Yes<br>○No   |
| Do you have a history of Guillain - Barre Syndrome (severe muscle weakness or paralysis)? *                                                   | ○Yes<br>○No   |
| Do you have a bleeding disorder? *                                                                                                    | O Yes<br>O No |

## 6. Read the terms and conditions, precautions, and side effects in Step 5 as shown below.

| Step 1 - Info             | Step 2 - Location                                                      | Step 3 - Details                               | Step 4 - Consent                                | Step 5 - Confirm Booking                                          |                                                                                                    |  |
|---------------------------|------------------------------------------------------------------------|------------------------------------------------|-------------------------------------------------|-------------------------------------------------------------------|----------------------------------------------------------------------------------------------------|--|
| Consent                   |                                                                        |                                                |                                                 |                                                                   |                                                                                                    |  |
| These term<br>Vaccination | s apply to the adminis<br>, you confirm that you                       | stration to you of the<br>I have read and agri | Vaccination from ar<br>eed to the following t   | authorised nurse immuniser<br>erms:                               | (nurse) for Healthcare Australia. By consenting to receive the                                                           |  |
| I confirm a               | and agree the follow                                                   | ing:                                           |                                                 |                                                                   |                                                                                                    |  |
| 1. I am                   | at least 18 years of a                                                 | ge - If not my parent                          | /guardian will sign o                           | n my behalf                                                       |                                                                                                    |  |
| 2. I und                  | lerstand that the vacc                                                 | ine is subject to avai                         | ilability.                                      |                                                                   |                                                                                                    |  |
| 3.1 hav                   | e read the Consumer                                                    | Medicine Informatio                            | on (CMI) sheet for thi                          | is vaccination (Please see be                                     | low)                                                                                                    |  |
| 4. I hav<br>asso<br>make  | e read and understan<br>ciated with the Vaccir<br>es it unsafe for me. | d information on pre<br>ation and to my kno    | ecautions, contraindi<br>wledge I do not suffe  | cations and side effects (liste<br>er from any condition or circu | d in each CMI, see below), am aware of and accept any risks<br>mstance that prevents me from having the Vaccination or   |  |
| 5. I will                 | answer truthfully if the                                               | e nurse asks for spe                           | cific information abo                           | ut my health, past vaccinatio                                     | ns or other conditions that may affect my participation.                                                                 |  |
| 6. I will<br>limite       | immediately inform th<br>ed to): discomfort, pair                      | e nurse of any adve<br>n, dizziness, shortne   | erse changes I exper<br>ess of breath, wheez    | ience in the course of participing, difficulty breathing, swell   | bating in the Vaccination or afterwards, including (but not<br>ing of the face, lips, tongue or other parts of the body. |  |
| 7. I und<br>Regi          | lerstand that as part o<br>ster (AIR).                                 | f receiving the Vacc                           | ination, Healthcare A                           | Australia must securely subm                                      | it a record of my Vaccination to the Australian Immunisation                                                             |  |
| 8. I und                  | erstand that my vacc                                                   | ination status may b                           | e shared with my en                             | ployer or educational institut                                    | ion, if required by law.                                                                                                 |  |
| 9. Heal                   | thcare Australia and it suffer from the Vaccin                         | s employees, agent<br>ation (except where      | s, sub-contractors, d<br>liability cannot be ex | lirectors and related bodies c<br>(cluded by law).                | orporate will not be responsible for any injury, loss or damage                                                          |  |

Precautions and Contraindications

7. Once you have read these, click "I confirm I have read, understood and agree to the Terms and Conditions and Privacy Statement" and Confirm Booking

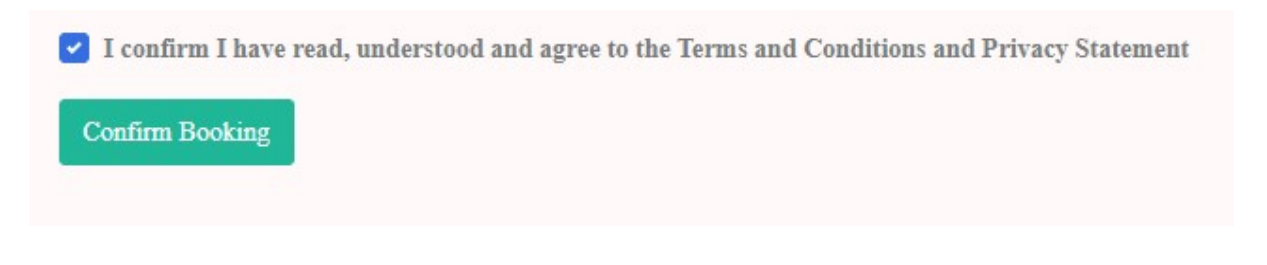

8. Your booking will then be confirmed, and the details of your booking will be displayed. You will also receive an email with these details.

| Step 1 - Info                                           | Step 2 - Location                               | Step 3 - Details                        | Step 4 - Consent                              | Step 5 - Confirm Booking |
|---------------------------------------------------------|-------------------------------------------------|-----------------------------------------|-----------------------------------------------|--------------------------|
| Booking Co                                              | onfirmed                                        |                                         |                                               |                          |
| Your booking                                            | is now confirmed a r                            | ecord has been ser                      | t to your email and s                         | SMS. Details are below:  |
|                                                         | 19. CHE CAUTO CONTRACTOR CONT                   | 7 7 7 8 7 7 7 7 7 7 7 7 7 7 7 7 7 7 7 7 | 1997 P. 4. 5. 6 19 19 19 19 19 19 19 19 19 19 | Sino. Dotalo dio poloti. |
| Product: - 2024                                         | 4 Influenza Vaccinatio                          | n                                       | 1                                             |                          |
| Product: - 2024<br>Location:                            | 4 Influenza Vaccinatio                          | n)                                      | 1                                             |                          |
| Product: - 2024<br>Location:<br>Room:                   | 4 Influenza Vaccinatio                          | n)                                      | 1                                             |                          |
| Product: - 2024<br>Location:<br>Room:<br>Date & Time: 1 | 4 Influenza Vaccinatio<br>Monday 29th April 20: | n<br>24, at 9:15 AM                     |                                               |                          |

9. If you are experiencing any technical difficulties, please give Healthcare Australia a call on 1300 268 822.